## **Cuestionarios offline en PRADO**

| 1 Introducción                                     | 2  |
|----------------------------------------------------|----|
| 2 Añadiendo un Cuestionario Offline                | 3  |
| 3 Configuración y gestión del cuestionario offline | 7  |
| 3.1 Información                                    | 7  |
| 3.2 Tipos de cuestionarios                         | 8  |
| 3.3 Crear formularios                              | 8  |
| 3.4 Participantes                                  | 10 |
| 3.5 Resultados                                     | 11 |
| 3.6 Estadísticas                                   | 11 |
|                                                    |    |

### 1.- Introducción

La actividad **CUESTIONARIO OFFLINE** es un recurso que ofrece PRADO y que permite imprimir y realizar en formato papel exámenes o ejercicios tipo test con preguntas extraídas de la propia plataforma (por ejemplo, usando el banco de preguntas).

El alumnado responde en una plantilla de respuestas impresa en papel que, una vez escaneada y subida a la plataforma, es evaluada y calificada de forma automática, registrándose la nota en el apartado de calificaciones y con opciones de revisión al igual que los cuestionarios online.

Los pasos a seguir serían:

- El cuestionario se crea con las preguntas correspondientes.
- Los exámenes pueden ser generados en distintos formatos, se recomiendan en Word o PDF.
- El alumnado realiza el examen, rellenando la plantilla con sus respuestas.
- Las plantillas se escanean y se suben a PRADO, para que de forma automática los ejercicios sean registrados y calificados.

Este recurso permite crear hasta seis distintos tipos de exámenes y distribuir al alumnado mediante listas de participantes.

Además se incluye la opción de generar e imprimir el listado de personas convocadas para un mejor control de la asistencia y realización del examen.

Posteriormente, el alumnado puede revisar en la plataforma sus resultados, de acuerdo con la configuración predeterminada por el docente.

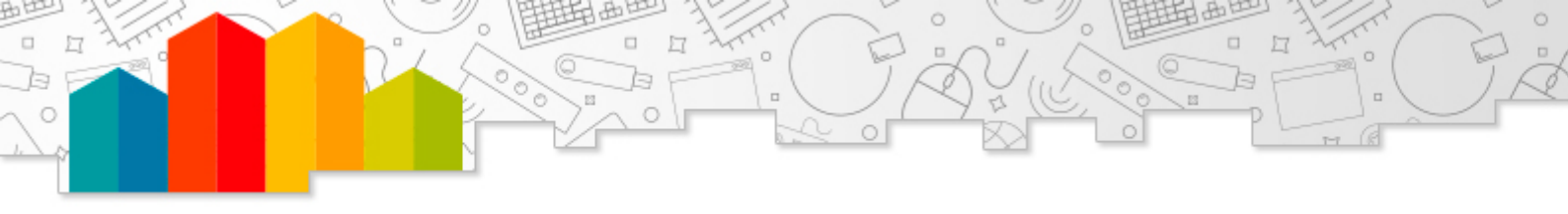

#### 2.- Añadiendo un Cuestionario Offline.

Para crear un cuestionario offline seguimos los siguientes pasos:

1- Activamos la edición del curso y añadimos la actividad **Cuestionario offline** del repositorio:

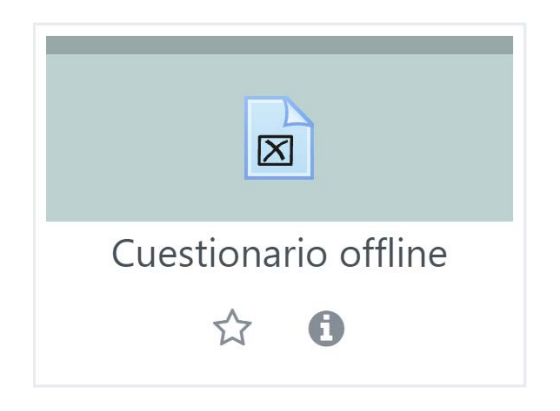

Algunos aspectos de configuración de la actividad comparten variables con otras actividades de PRADO, especialmente con los cuestionarios<sup>1</sup> que se realizan online.

| Página Principal / Mis cursos / Miscellaneous / CTO / Ex | xamenes presenciales / Agregando un nuevo Cuestionario offline |                  |
|----------------------------------------------------------|----------------------------------------------------------------|------------------|
| Agregando un nuevo Cuestior                              | nario offline 🛛                                                | . Currendia to d |
| General                                                  |                                                                | Expandit tool    |
| Ajustes de formulario                                    |                                                                |                  |
| Los estudiantes pueden ver ø                             |                                                                |                  |
| Ajustes comunes del módulo                               |                                                                |                  |
| Restricciones de acceso                                  |                                                                |                  |
| Marcas                                                   |                                                                |                  |
|                                                          | Guardar cambios y regresar al curso                            | Cancelar         |

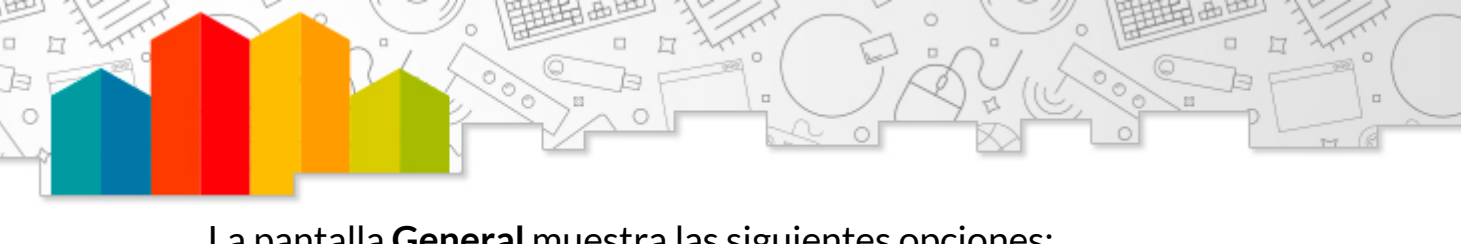

#### La pantalla General muestra las siguientes opciones:

| Agregando un nuev                                                  | 0 ( | Cuestionario offline 🛛                                                                                                    |
|--------------------------------------------------------------------|-----|----------------------------------------------------------------------------------------------------|
| - General                                                          |     | ▶ Expandir todo                                                                                                    |
| Nombre del cuestionario offline                                    | 0   |                                                                                                    |
| Descripción                                                        |     | <b>1</b> A • B <i>I</i> ✓• Ⅲ Ⅲ Ⅲ ∞ % ∞ ∞ ∞ ∞ ∞ ∞ ∞ ∞ ∞ ∞ ∞ ∞ ∞ ∞ ∞                                                                                 |
|                                                                    |     |                                                                                                    |
|                                                                    |     |                                                                                                    |
|                                                                    |     |                                                                                                    |
|                                                                    |     | Muestra la descripción en la página del curso o                                                                                                    |
| Fechas del cuestionario offline                                    |     | 30 • septiembre • 2021 • 09 • 59 • 🗃 🗆 Habilitar                                                                                                   |
| Número de tipos de cuestionario                                    |     | 1 *                                                                                                    |
| Barajar preguntas                                                  |     | No •                                                                                                    |
| Barajar opciones                                                   | 0   | Sí +                                                                                                    |
| Mostrar un tutorial del cuestionario<br>offline a los estudiantes. | 0   | No •                                                                                                    |
|                                                                    |     | Puede añadir un enlace al tutorial en la página del curso utilizando esta URL:<br>https://pradogrado2122.ugr.es/mod/offlinequiz/tutorial/index.php |
| Número de decimales                                                | 0   | 2 •                                                                                                    |

Como característica específica del cuestionario offline, la opción Número de tipos de cuestionario permite crear distintos modelos o tipos que puede resultar muy útil en exámenes presenciales en el espacio físico del aula (por ejemplo, para organizar filas pares e impares con exámenes diferentes).

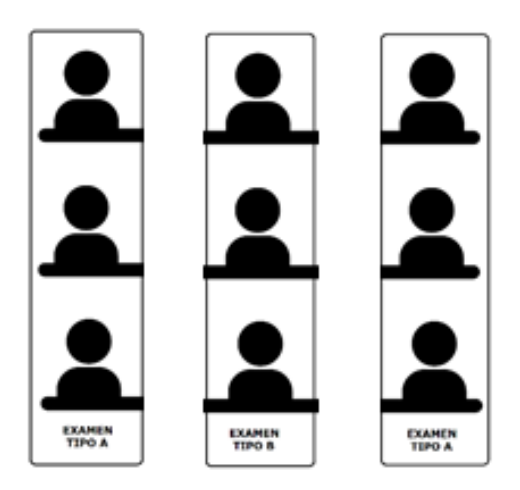

Las opciones **Ajustes del formulario** se refieren a aspectos relacionados con el formato del examen que posteriormente se imprimirá.

| Agregando un nuev                                                    | o Cuestionario offline。                                                                                                    |
|----------------------------------------------------------------------|----------------------------------------------------------------------------------------------------|
|                                                                      | Expandir todo                                                                                                    |
| General                                                              |                                                                                                    |
| Ajustes de formulario                                                |                                                                                                    |
| Valor de blanco del papel                                            | • Estándar •                                                                                                    |
| Añadir un campo para el código de<br>estudio en la hoja de preguntas | e No =                                                                                                    |
| Información adicional                                                | ● 1 A* B / /* Ⅲ Ⅲ Ⅲ Ⅲ ⑤ % 例 ∅ № 0 № 0 № 0 № 0 №                                                                                                    |
|                                                                      | ¿Como debo marcar correctamente?<br>Este formulario de respuesta será escaneado automáticamente. Por favor, no lo doble o manche. Use un bolígrafo negro<br>o azul para marcar los campos. Si quiere corregir una marca, rellene completamente la casilla con color. Esta casilla será<br>interpretada como una casilla vacía. |
| Tamaño de letra                                                      | 10 •                                                                                                    |
| Formato para las hojas de pregunta                                   | PDF •                                                                                                    |
| Imprimir puntuación de las<br>preguntas                              | o No +                                                                                                    |
| Imprimir información sobre las<br>preguntas                          | o Nada e                                                                                                    |
| Deshabilitar saltos de línea antes y<br>después de las imágenes      | • No *                                                                                                    |

De esta forma, es posible añadir información adicional al cuestionario, seleccionar tamaño de letra y formato en el que se generará el documento (Word o PDF) o si se mostrará información sobre las preguntas.

Las opciones en la pestaña **Los estudiantes pueden ver,** está orientada a la retroalimentación de los resultados del examen para el estudiante.

| Agregando un nuevo                         | Cuestionario offline •                                                                                                    |                     |
|--------------------------------------------|----------------------------------------------------------------------------------------------------|---------------------|
| • General                                  |                                                                                                    | ▶ Expandir todo     |
| • Ajustes de formulario                    |                                                                                                    |                     |
| <ul> <li>Los estudiantes pueden</li> </ul> | ver o                                                                                                    |                     |
| Apertura de la revisión                    | 30 •         septiembre •         2021 •         12 •         40 •                                                                                                    | 🛗 🗆 Habilitar       |
| Cierre de la revisión                      | 30 • septiembre • 2021 • 12 • 40 •                                                                                                    | 🛗 🗆 Habilitar       |
| La revisión incluye                        | <ul> <li>El intento</li> <li>Si fue correcta</li> <li>Puntos</li> <li>Retroalimentación específica</li> <li>Retroalimentación general</li> <li>Respuesta correcta</li> <li>Formulario escaneado</li> <li>Formulario escaneado con calificaciones</li> </ul> |                     |
|                                            | Mostrar v                                                                                                    | ista del estudiante |

Esta información visible en la revisión dependerá de cada docente, según la naturaleza del cuestionario y la información que se quiera mostrar una vez realizado y calificado.

Las dos últimas opciones sobre Formulario (escaneado o escaneado con calificaciones) mostrarán el documento del examen impreso entregado por el alumno con las correcciones y que incluya (o no) las calificaciones.

El resto de pestañas de opciones (Ajustes comunes del módulo, Restricciones de acceso y Marcas), son las comunes a cualquier actividad o recurso en PRADO.

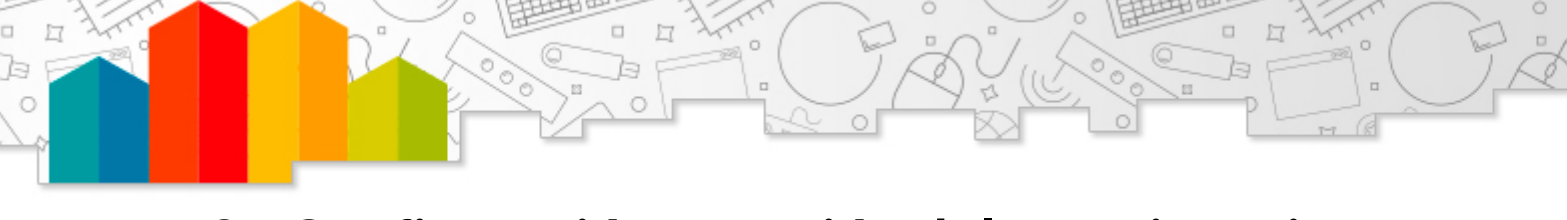

# 3.- Configuración y gestión del cuestionario offline.

Al pinchar sobre la actividad cuestionario offline ya creada, podemos ver las siguientes pestañas de opciones.

| Información Tipos de cuestionarios Crear formularios Participantes Resultados Estadísticas | <b>-</b> | • | • |  |  |  |  | • |  |  |  |  |  |  |  | ſ | ł | ŀ | ļ | ł | ŀ | ļ | ł |  |  | ļ |  | ŀ | ļ | ŀ | ŀ | ŀ | ł | ł | ł | ł | ł | ŀ | ŀ | ļ | ł | ł |  | 8 |  | 8 | 8 |  | 8 | 8 |  |  | 5 | 5 | 5 | 5 | 8 |  | ł |  |  | 5 |  |  | 8 |  |  |  |  |  |  |  | 3 | 3 | 3 |  |  |  | 8 | 1 | ł | 1 | ł | 1 | 1 |  |  |  |  |  |  |  |  |  |  |  |  |  |  |  |  |  |  |  |  |  |  |  |  |  |  |  |  |  |  |  |  |  |  |  |  |  |  |  |  |  |  |  |  |  |  |  |  |  |  |  |  |  |  |  |  |  |  | S | 15 | 3 |
|--------------------------------------------------------------------------------------------|----------|---|---|--|--|--|--|---|--|--|--|--|--|--|--|---|---|---|---|---|---|---|---|--|--|---|--|---|---|---|---|---|---|---|---|---|---|---|---|---|---|---|--|---|--|---|---|--|---|---|--|--|---|---|---|---|---|--|---|--|--|---|--|--|---|--|--|--|--|--|--|--|---|---|---|--|--|--|---|---|---|---|---|---|---|--|--|--|--|--|--|--|--|--|--|--|--|--|--|--|--|--|--|--|--|--|--|--|--|--|--|--|--|--|--|--|--|--|--|--|--|--|--|--|--|--|--|--|--|--|--|--|--|--|--|--|--|--|--|--|--|--|--|---|----|---|
|--------------------------------------------------------------------------------------------|----------|---|---|--|--|--|--|---|--|--|--|--|--|--|--|---|---|---|---|---|---|---|---|--|--|---|--|---|---|---|---|---|---|---|---|---|---|---|---|---|---|---|--|---|--|---|---|--|---|---|--|--|---|---|---|---|---|--|---|--|--|---|--|--|---|--|--|--|--|--|--|--|---|---|---|--|--|--|---|---|---|---|---|---|---|--|--|--|--|--|--|--|--|--|--|--|--|--|--|--|--|--|--|--|--|--|--|--|--|--|--|--|--|--|--|--|--|--|--|--|--|--|--|--|--|--|--|--|--|--|--|--|--|--|--|--|--|--|--|--|--|--|--|---|----|---|

#### 3.1.- Información.

La **Información** muestra el nombre del formulario y el texto de información que incluimos en el campo de descripción al configurar la actividad.

Adicionalmente irán apareciendo mensajes relacionados con el estado del proceso: bien de gestiones que quedan por hacer (por ejemplo, si aún no se han añadido preguntas o no se han creado documentos) o bien de actuaciones ya realizadas (por ejemplo, con los formularios ya han sido creados o los resultados ya están importados).

| Información                           | Tipos de cuestionarios                                       | Crear formularios                                  | Participantes                        | Resultados                          | Estadísticas                                  | <b>\$</b> - |
|---------------------------------------|--------------------------------------------------------------|----------------------------------------------------|--------------------------------------|-------------------------------------|-----------------------------------------------|-------------|
| Examen o                              | offline                                                      |                                                    |                                      |                                     |                                               |             |
|                                       | Lo                                                           | os formularios PDF har                             | n sido creados                       |                                     |                                               |             |
| Este texto aparec<br>a los alumnos un | e cuando el alumno pulsa so<br>enlace con un tutorial en ing | bre la actividad. Si ma<br>glés. (https://pradogra | rcamos la opción<br>do2122.ugr.es/mc | de que muestre<br>od/offlinequiz/tu | el tutorial, les aparece<br>torial/index.php) | ,           |
|                                       | N                                                            | úmero de resultados i                              | mportados: 5                         |                                     |                                               |             |
|                                       |                                                              | 6 participantes e                                  | n Aula 1                             |                                     |                                               |             |
|                                       |                                                              | 2 participantes e                                  | n Aula 2                             |                                     |                                               |             |
|                                       |                                                              | 2 participantes e                                  | n Aula 3                             |                                     |                                               |             |
|                                       | 9                                                            | participantes marcado                              | s con resultado                      |                                     |                                               |             |
|                                       | 1                                                            | participantes marcado                              | os sin resultado                     |                                     |                                               |             |
|                                       | 0 pa                                                         | articipantes desmarcad                             | dos con resultado                    |                                     |                                               |             |
|                                       | 0 p                                                          | articipantes desmarca                              | dos sin resultado                    |                                     |                                               |             |

#### 3.2.- Tipos de cuestionarios.

En este apartado, determinamos los tipos de cuestionario, se añaden las preguntas y configuramos las calificaciones, es decir la puntuación de cada una de las preguntas del cuestionario.

Como vimos anteriormente, se trata de un recurso muy útil si queremos hacer diferentes cuestionarios para un mismo examen.

| Información Tipos de cuestionarios Crear formularios Participantes Resultados Estadísticas                                                                                                    | <b>Q</b> -                                                                                                    |
|----------------------------------------------------------------------------------------------------|----------------------------------------------------------------------------------------------------|
| Editando preguntas de tipo de cuestionario Calificaciones                                                                                                    |                                                                                                    |
| ditar cuestionario offline (sin conexión): Examen (Tipo A)<br>Preguntas del tipo A +<br>Preguntas del tipo A +                                                                                                    | Calificación máxima 100 Guardar                                                                                                    |
| Preguntas del tipo B                                                                                                    |                                                                                                    |
| sarajar preguntas esta activado, por tanto, algunas acciones relacionadas con las paginas no estas disponibles. Par                                                                                                    | a cambiar la opción de barajar, Actualizar Cuestionario offline.<br>Total calificaciones: 1                                                              |
| Barajar preguntas esta activado, por tanto, algunas acciones relacionadas con las paginas no estas disponibles. Par<br>Repaginar<br>ñadir las preguntas seleccionadas al tipo Seleccione un tipo<br>Seleccione un tipo<br>B                                                                                                    | a cambiar la opción de barajar, Actualizar Cuestionario offline.<br>Total calificaciones: 1<br>Eliminar seleccionado                                     |
| Repaginar<br>Madir las preguntas seleccionadas al tipo<br>Seleccione un tipo<br>Seleccione un tipo<br>Página 1                                                                                                    | a cambiar la opción de barajar, Actualizar Cuestionario offline.<br>Total calificaciones: 1<br>Eliminar seleccionado<br>Agregar                          |
| Página 1<br>Página 1<br>PáginA | a cambiar la opción de barajar, Actualizar Cuestionario offline.<br>Total calificaciones: 1<br>Eliminar seleccionado<br>Agregar マ<br>tuna nueva pregunta |

#### 3.3.- Crear formularios.

En esta pestaña podemos obtener una **Vista previa** del cuestionario antes de su impresión.

| Información  | Tipos de cuestionarios      | Crear formularios         | Participantes      | Resultados      | Estadísticas |             | ۰ 🗘 |
|--------------|-----------------------------|---------------------------|--------------------|-----------------|--------------|-------------|-----|
| Vista previa | Formularios PDF             |                           |                    |                 |              |             |     |
| Previsuali   | zación del tipo             | А                         |                    |                 |              |             |     |
| 1) Kaltura ( | Capture                     |                           |                    |                 |              |             |     |
| a) Es un     | a herramienta para grabar v | ideos que se lanza des    | de el navegador s  | in necesidad de | instlar nada | (Puntos: 1) |     |
| b) Es un     | a herramienta de Kaltura qu | ie se instala en el disco | o duro para grabar | vídeos          |              |             |     |
| c) Es un     | a extension de Google Mee   | t para la grabación de    | vídeos             |                 |              |             |     |
| d) Es un     | a herramienta que permite   | el almacenamiento de      | vídeos directos en | Google drive    |              |             |     |
|              |                             |                           |                    |                 |              |             |     |

Además de acceder a los **Formularios PDF** creados para imprimir. Los formularios disponibles son:

- Formularios de preguntas (para cada tipo).
- Formularios de respuestas (para cada tipo).
- Formularios de corrección (incluye las preguntas con sus respuestas correctas).

| Información  | Tipos de cuestionarios                                      | Crear formularios                                   | Participantes                                         | Resultados                     | Estadísticas        | <b>\$</b> -       |
|--------------|-------------------------------------------------------------|-----------------------------------------------------|-------------------------------------------------------|--------------------------------|---------------------|-------------------|
| Vista previa | Formularios PDF                                             |                                                     |                                                       |                                |                     |                   |
| Descarga     | ar documentos                                               |                                                     |                                                       |                                |                     |                   |
|              | Formulario                                                  | de preguntas para el t                              | ipo A                                                 |                                | Descargar todos los | s ficheros en ZIP |
|              | Formulario                                                  | de preguntas para el t                              | іро В                                                 |                                |                     |                   |
|              |                                                             |                                                     |                                                       |                                |                     |                   |
| Evite rej    | ¡Por favor, imprima los s<br>partir fotocopias a los estudi | siguientes archivos PDF<br>antes. Si tiene alguna c | <sup>=</sup> sin márgenes adi<br>luda, solicite copia | cionales!<br>as al equipo de s | soporte.            | ×                 |
|              | Formulari                                                   | o de respuesta para tip                             | 00 A                                                  |                                |                     |                   |
|              | Formulari                                                   | o de respuesta para tip                             | оо В                                                  |                                |                     |                   |
|              | Formulari                                                   | o de corrección para el                             | tipo A                                                |                                |                     |                   |
|              | Formulari                                                   | o de corrección para el                             | l tipo B                                              |                                |                     |                   |
|              |                                                             |                                                     |                                                       |                                |                     |                   |

#### 3.4.- Participantes.

Desde aquí crearemos listas para controlar la asistencia de los participantes, ya sea de manera online o mediante un parte de asistencia impreso en papel.

| Información   | Tipos de cuestionarios | Crear forr  | nularios | Participa | ntes | Resultados | Estadística |
|---------------|------------------------|-------------|----------|-----------|------|------------|-------------|
| Editar listas | Editar participantes   | Asistencias | Formula  | arios PDF | Sub  | r/Corregir |             |

En primer lugar, crearemos la listas en la pestaña **Editar listas** para a continuación añadir y **Editar participantes**.

En **Asistencias** podemos registrar de forma manual al alumnado que se ha presentado y/o ha realizado el cuestionario.

| amen       |                             |                                                                                         |                        |                  |            |
|------------|-----------------------------|-----------------------------------------------------------------------------------------|------------------------|------------------|------------|
| sistencias |                             | Lista de participantes: Toda                                                            | is las listas de 🍳     |                  |            |
| 2          | Apellido(s) / Nombre        | Número de ID                                                                            | Lista de participantes | Existe tentativa | presentado |
| •          | APELLIDO1 APELLIDO2, NOMBRE | 0014                                                                                    | Grupo A                | <b>x</b> ()      | <b>x</b> - |
| · T        | APELLIDO1 APELLIDO2. NOMBRE | 7740                                                                                    | Grupo A                | x                | 1          |
| 5 👯        | APELLIDO1 APELLIDO2, NOMBRE | 5785                                                                                    | Grupo A                | x                | x          |
| • <u> </u> | APELLIDO1 APELLIDO2, NOMBRE | 4077                                                                                    | Grupo A                | x                | 1          |
| 1          | APELUDO1 APELUDO2, NOMBRE   | 2270                                                                                    | Grupo A                | <b>x</b> (       | 4          |
|            |                             | Seleccionar todo / Deseleccionar todo Begir<br>Descargar resultados como: Hoja d Elegir | •                      |                  |            |

También es posible hacerlo de forma automática, utilizando el documento previamente generado e impreso desde la pestaña **Formularios PDF** y posteriormente subido desde **Subir/Corregir** como imagen (jpeg, png o tiff).

En el proceso de subida el sistema puede detectar posibles errores que es posible corregir desde el propio recurso.

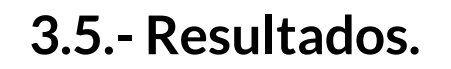

Una vez realizados los exámenes escritos, los subiremos escaneados a la plataforma para que realice la corrección de forma automática.

Estas operaciones se realizan desde las tres opciones de la pestaña **Resultados**.

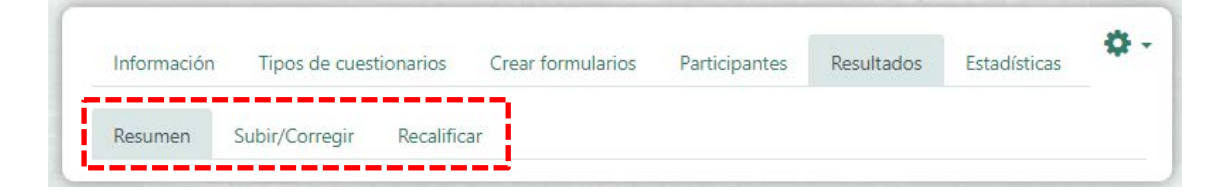

Primero subiremos los exámenes escaneados desde **Subir/Corregir**, admitiendo formatos de PDF y de imagen (jpeg, png o tiff) para, a posteriori, ver los resultados en **Resumen**.

También desde éste último, es posible editar los cuestionarios o añadir comentarios si es necesario, para posteriormente **Recalificar**.

#### 3.6.- Estadísticas.

| Información | Tipos de cuestionarios | Crear formularios | Participantes | Resultados | Estadísticas | \$ |
|-------------|------------------------|-------------------|---------------|------------|--------------|----|
| Overview    | Question Analysis Qu   | estions + Answers |               |            |              |    |
|             |                        |                   |               |            |              |    |

Para finalizar, una vez corregidos los cuestionarios, en este apartado se pueden ver una serie de datos estadísticos tanto de los resultados por examen como de las preguntas que lo conforman.

De esta forma es posible obtener información por ejemplo, sobre porcentajes de aprobados o determinar cuáles son las preguntas más acertadas/falladas por el alumnado.

Los datos pueden además descargarse para el caso de que quieran procesarse con otro software adicional (para presentar informes, gráficos, etc).